# BISKIT 자기주도활동 신청 안내

## I 자기주도활동 신청 방법

- \* 자기주도활동 승인(학과)
  - 승인처리 : 학생이 등록한 자료는 **학과담당자가 증빙자료 확인 후 승인**처리
  - 승인시기 : 수시 승인
  - 승인결과조회 : BISKIT 로그인 ▶ 관리자 전환 ▶ 자기주도활동 승인 화면에서 확인

① **학생 신청** 

#### ★ 경로 : BISKIT 로그인 ▶ 학습활동 ▶ 자기주도활동 ▶ 자기주도활동신청

#### 1. 자기주도활동신청 방법

① 개별활동, 자격증, 어학, 대회/공모전, 특허/논문 중 활동 선택
 ② 등록버튼 클릭 ▶ 필수 내용 입력 ▶ 저장

| <b>학습활동</b><br>Learning Activity                                                     | 자기주도활동신청<br>• / 자기주도활동 / 자기주도활동신청     |                       |                |         |  |  |  |  |  |
|--------------------------------------------------------------------------------------|---------------------------------------|-----------------------|----------------|---------|--|--|--|--|--|
| 교과영역 >                                                                               | 개별활동 자격증 어학 대                         | 대회/공모전 특허/논문 <b>1</b> |                |         |  |  |  |  |  |
| 교내비교과 >                                                                              | 학생자치단체/어학연수/봉사/단순외부활동/현장견학/헌혈/기타/독서인증 |                       |                |         |  |  |  |  |  |
| 그룹비교과 >                                                                              | U≾ 0à1 0à1                            | 하도며                   | 하도 니자이지 하도조그이지 | 처방피아 사태 |  |  |  |  |  |
| 자기주도활동 >                                                                             |                                       | 200                   | <u> </u>       | 입구석철 경네 |  |  |  |  |  |
| <ul> <li>자기주도활동신청</li> <li>자기주도활동 신청이력</li> <li>지격증 등록요청</li> <li>MY 모의토익</li> </ul> |                                       | 조회된 데이터가 없습니다.        |                |         |  |  |  |  |  |
| 학습상담 >                                                                               | 충게시뮬 <b>0</b>                         | « < <b>1</b> > »      |                | 페이지 1/1 |  |  |  |  |  |
|                                                                                      | 삭제                                    |                       |                | 2 54    |  |  |  |  |  |

### 2. 자격증 등록요청 방법 (입력하고자 하는 자격증 명칭이 없을 경우)

- ① 화면 좌측의 '자격증 등록요청' 클릭
- ② 등록버튼 클릭 ▶ 내용 입력 ▶ 저장

☆ 등록 요청된 자격증은 학생과(학생역량개발팀)에서 승인

| <b>학습활동</b><br>Learning Activity                                                     | 자격증 등록요청<br>• / ਸ਼기주도활동 / 재례중 등록요청 👳 |         |                  |               |         |     |  |  |
|--------------------------------------------------------------------------------------|--------------------------------------|---------|------------------|---------------|---------|-----|--|--|
| 교과영역 >                                                                               |                                      |         |                  |               |         |     |  |  |
| 교내비교과 >                                                                              | 처리상태 전체 ~ 공인인증 구분                    | 전체 ~    | 신청기간 🛅 yyyy.mm.d | ld ~ 🛅 yyyy.n | nm.dd   |     |  |  |
| 그룹비교과 >                                                                              | <b>검색</b> 자격증명 또는 성명으로 검색하세요.        |         |                  |               | Q 검색 💭  |     |  |  |
| 자기주도활동 >                                                                             | 자격증 코드관리 🛛 🗹 나의신청목록                  |         |                  |               |         |     |  |  |
| <ul> <li>지기주도활동신청</li> <li>지기주도활동 신청이력</li> <li>자격중 등록요청</li> <li>MY 모역토역</li> </ul> |                                      | 공인인중 구분 |                  |               | 신청자     | _   |  |  |
|                                                                                      | 번호 코드 자격증명                           | 종류 급    | 시행저<br>수         | 고유번호          | 성명 신청일자 |     |  |  |
| 학습상담 >                                                                               |                                      |         |                  |               |         |     |  |  |
|                                                                                      | 조회된 데이터가 없습니다.                       |         |                  |               |         |     |  |  |
|                                                                                      | <                                    |         |                  |               |         | >   |  |  |
|                                                                                      | 총계시물 0                               |         |                  |               | 페이지 ]   | 1/1 |  |  |
|                                                                                      |                                      |         |                  |               |         |     |  |  |
|                                                                                      |                                      |         |                  |               | 2 555   | **  |  |  |